# Sisenemine TÜ infosüsteemidesse

Siit juhendist leiad juhised TÜ infosüsteemidesse sisenemise kohta.

# In English

Tartu Ülikooli infosüsteemidesse on võimalik siseneda Tartu Ülikooli arvutivõrgu kasutajatunnuse, ID-kaardi, Mobiil-ID ja Smart-ID-ga. Kõik autentimisviisid on võrdsed, kuid eelistatumad on ID-kaart, Mobiil-ID ja Smart-ID kui kaasaegsemad ja turvalisemad lahendused.

# Juhised

Tartu Ülikooli infosüsteemidesse kasutajatunnuse ja parooliga sisenemiseks tuleb logimisaknas sisestada kasutajatunnus ning parool.

| Kuidas soovid siseneda?      |                |   |            |  |  |  |
|------------------------------|----------------|---|------------|--|--|--|
| Kasutajatunnuse ja parooliga |                |   |            |  |  |  |
| martinra                     | vikipeediatest | 2 | Logi sisse |  |  |  |
|                              |                |   |            |  |  |  |

Kui sisselogimine ei õnnestu, tuleks kontrollida, et:

- 1. kasutajatunnus oleks sisestatud korrektselt (ilma @ut.ee lõputa, nt jaak2011);
- 2. sisestatud parool oleks õige.

Probleemide tekkimisel veenduge et Caps Lock oleks maas ja Num Lock aktiveeritud.

Paroolilahtri kõrval asuva nn silma-nupu abil on võimalik veenduda sisestatud parooli õiges kirjapildis - see on abiks eriti mobiilsete seadmete kasutajatele.

Kui parool on ununenud, vaata: Parooli vahetamine.

Juhul kui teil Tartu Ülikooli kasutajatunnust pole, aga peaksite infosüsteeme kasutada saama, lugege juhendit Kasutajakonto kehtivus.

#### Tartu Ülikooli arvutivõrgu kasutajatunnus kehtib seni kuni säilib isiku side Tartu Ülikooliga.

EV isikutunnistus ehk ID-kaart on kaasaegne, turvaline ja mugav lahendus infosüsteemidesse sisenemiseks. ID-kaardi omanikuks on võimalik saada kõigil Eesti vabariigi kodanikel ja Eesti elamisloaga isikutel. ID-kaardi ga sisenemise eelduseks on, et teil on olemas kehtivate sertifikaatidega ID-kaart, ID-kaardi lugeja ning arvuti ja veebibrauser korrektselt seadistatud ID-kaardi kasutamiseks.

ID-kaardiga infosüsteemidesse sisenemiseks tuleb kõigepealt sisestada ID-kaart kaardilugejasse ning alles seejärel käivitada veebibrauser.

Infosüsteemi sisenemisel valige ID-kaardiga autentimine.

| Palun uuendage ID-tarkvara <u>id.ee veebilehelt</u> ja järgige seal kirjeldatud veebibrauseri seadistamise juhiseid.<br>Uuendamata ID-tarkvaraga ei ole võimalik alates 2023. aasta aprillist ID-kaardiga sisse logida Riigi autentimisteenuse<br>kaudu. |           |          |        |  |  |  |
|----------------------------------------------------------------------------------------------------|-----------|----------|--------|--|--|--|
| ID-kaart                                                                                                    | Mobiil-ID | Smart-ID | EU elD |  |  |  |
| <b>ID-kaart</b><br>Teenusesse <b>Tartu Ülikooli SSO</b> sisselogimiseks vajate kaardilugejat ja kehtivat ID-kaarti. Sisestage<br>ID-kaart kaardilugejasse ja vajutage "Jätka".<br><b>Jätka</b>                                                           |           |          |        |  |  |  |

ID-kaardiga sisenemine toimib õigesti, kui pärast Jätka nupu vajutamist küsib veebibrauser teilt kas isiku valimist või kohe ID-kaardi autoriseerimiskoodi PIN1.

Juhul, kui olete käinud ID-kaardiga juba mõnes teises infosüsteemis, nt internetipangas, siis ei pruugi arvuti teilt uuesti PIN1 koodi küsida.

Rohkem infot ID-kaardi kohta leiab ID-kaardi kodulehelt. ID-kaardi kasutamiseks vajaliku tarkvara Windows, Mac ja Linux operatsioonisüsteemidele leiab ID-kaardi tarkvara kodulehelt.

NB! Turvalisuse eesmärgil eemaldage pärast infosüsteemide kasutamise lõpetamist ID-kaart kaardilugejast ja sulgege kõik veebibrauseri aknad. Sarnaselt ID-kaardiga sisenemisele eeldab ka Mobiil-ID kasutamine kehtivate sertifikaatidega Mobiil-ID lepingu olemasolu mobiilioperaatori juures. Loe lähemalt Mobiil-ID-st siit.

Infosüsteemi sisenemisel valige Mobiil-ID-ga autentimine.

| ID-kaart | Mobiil-I                                                                                                    | D     | Smart-ID | EU elD |  |
|----------|----------------------------------------------------------------------------------------------------|-------|----------|--------|--|
|          | Mobiil-ID                                                                                                    |       |          |        |  |
|          | Teenusesse <b>Tartu Ülikooli SSO</b> sisselogimiseks vajate kehtivat Mobiil-ID lepingut. Sisestage oma<br>isikukood ja telefoninumber ning vajutage "Jätka". Seejärel saadetakse Teie mobiiltelefonile<br>kontrollsõnum. |       |          |        |  |
|          | Isikukood                                                                                                    | EE    |          |        |  |
|          | Telefoninumber                                                                                                    | +372  |          |        |  |
|          |                                                                                                    | Jätka |          |        |  |
|          |                                                                                                    |       |          |        |  |

Seejärel sisestage vastavasse lahtrisse oma isikukood(11 kohaline number) ja mobiiltelefoni pikk number (5xxxxxxx), mitte TÜ lühinumber ja vajutage Jätka nuppu.

Korrektse isikukoodi, numbri ja kehtiva Mobiil-ID teenuse puhul kuvatakse ekraanil turvakood. Sama koodi näidatakse ka mobiiliekraanil. Veenduge, et koodid oleks identsed ja seejärel sisestage mobiilis Mobiil-ID PIN1.

Kui kahtled, kas sinu Mobiil-ID sertifikaat on kehtiv, uuri täpsemalt siit.

Kui Mobiil-ID protsess on edukalt lõpule viidud, suunatakse teid automaatselt edasi soovitud infosüsteemi. Smart-ID on mugav ja turvaline viis e-teenustele ligi pääseda. Smart-ID kasutamiseks tuleb installida Smart-ID rakendus, mis on saadaval App Store'i, Google Play ja Appgallery kaudu. Loe Smart-ID kohta lähemalt siit.

Smart-ID eelisteks on kasutusmugavus ja võimalus luua konto suvalises arvus nutiseadmetes – lahendus on SIM-kaardist sõltumatu.

1. Sisenemisel TÜ infosüsteemidesse, vali Smart-ID autentimine ja sisesta isikukood (11 kohaline number) vastavasse välja, seejärel vajuta Jätka nuppu.

|      | ID-kaart                                                                                                    | Mobiil-ID                                                                          | Smart-ID              | EU eID      |  |  |  |  |
|------|----------------------------------------------------------------------------------------------------|------------------------------------------------------------------------------------|-----------------------|-------------|--|--|--|--|
|      | Smart-ID   Teenusesse Tartu Ülikooli SSO sisselogimiseks vajate kehtivat Smart-ID kontot. Sisestage oma isikukood ning vajutage "Jätka". Seejärel saadetakse Teie Smart-ID rakendusse kontrollkood.   Isikukood   LE 12345678900   Jätka |                                                                                    |                       |             |  |  |  |  |
| 2. K | (ui Smart-ID on õige                                                                                                    | esti seadistatud, peaks                                                            | Smart-ID rakenduses i | lmuma PIN1. |  |  |  |  |
|      |                                                                                                    | Smart-ID<br>Teie Smart-ID rakendusse s<br>Teie kontrollkood on:<br>5365<br>Tühista | saadeti kontrollkood. |             |  |  |  |  |

#### 1. Kinnita seade autentimiseks.

Kinnitamiseks on aega 2 minutit. Kui te seda ei tee, peate sisselogimisprotsessi algusest peale uuesti alustama.

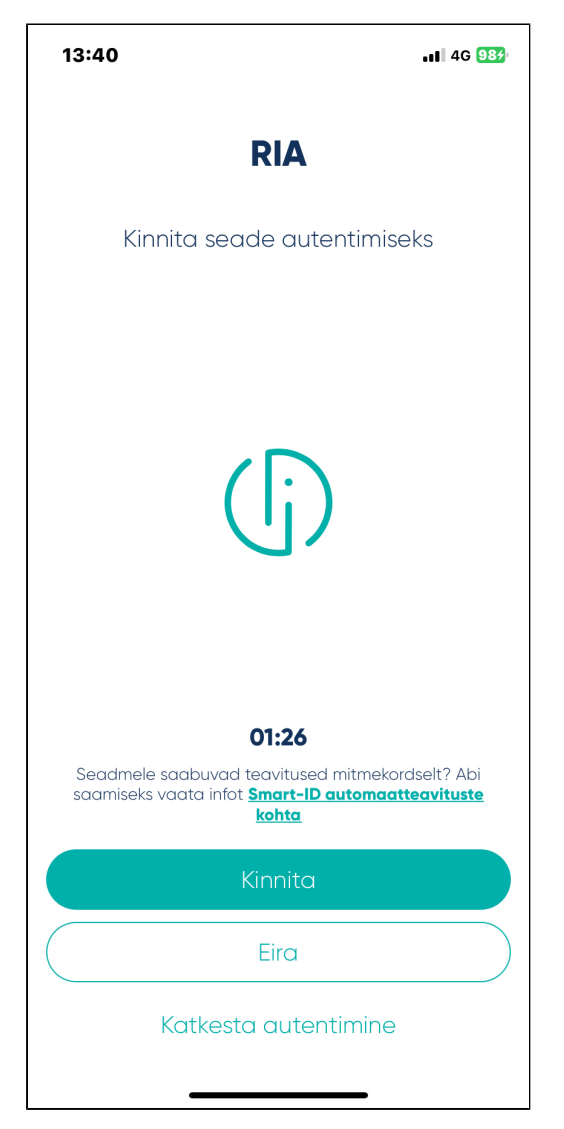

## 2. Vali õige kontrollkood.

Veebibrauseris olev turvakood peaks ühtima Smart-ID rakenduse koodiga. Kui ei õnnestu õiget koodi valida, peate sisselogimisprotsessi algusest peale uuesti alustama.

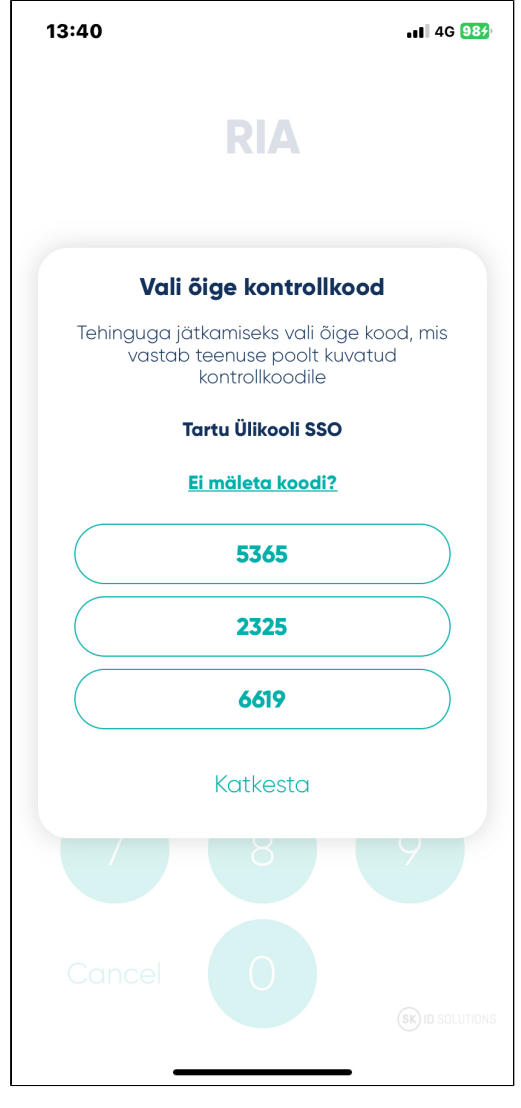

#### 3. Sisesta PIN1.

Kui sisestad 3 korda järjest vale PIN-koodeid, lukustatakse Smart-ID kasutaja turvakaalutlustel kolmeks tunniks.

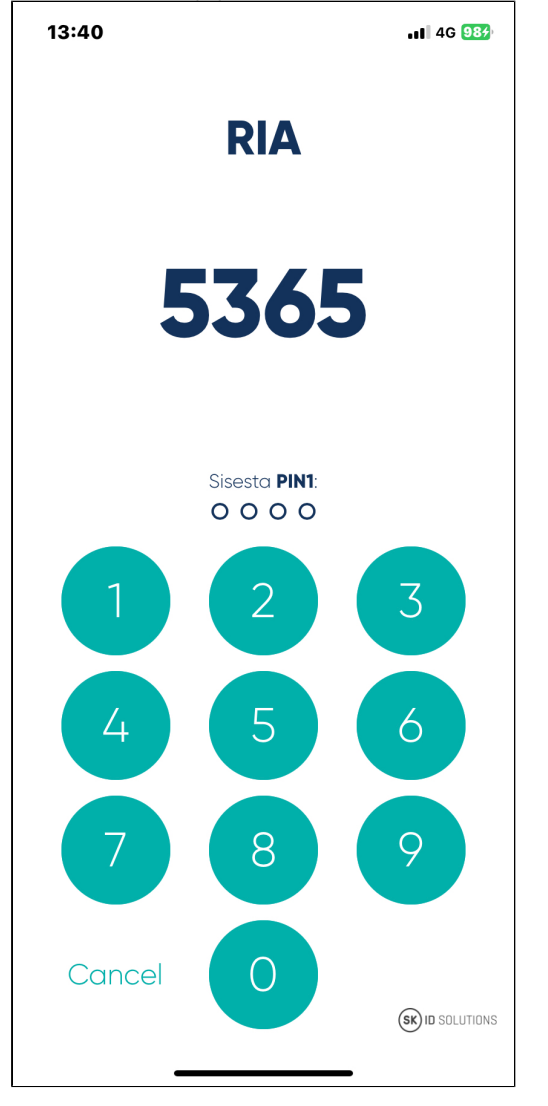

## 4. Kui kõik on õige, kuvatakse järgnev teade.

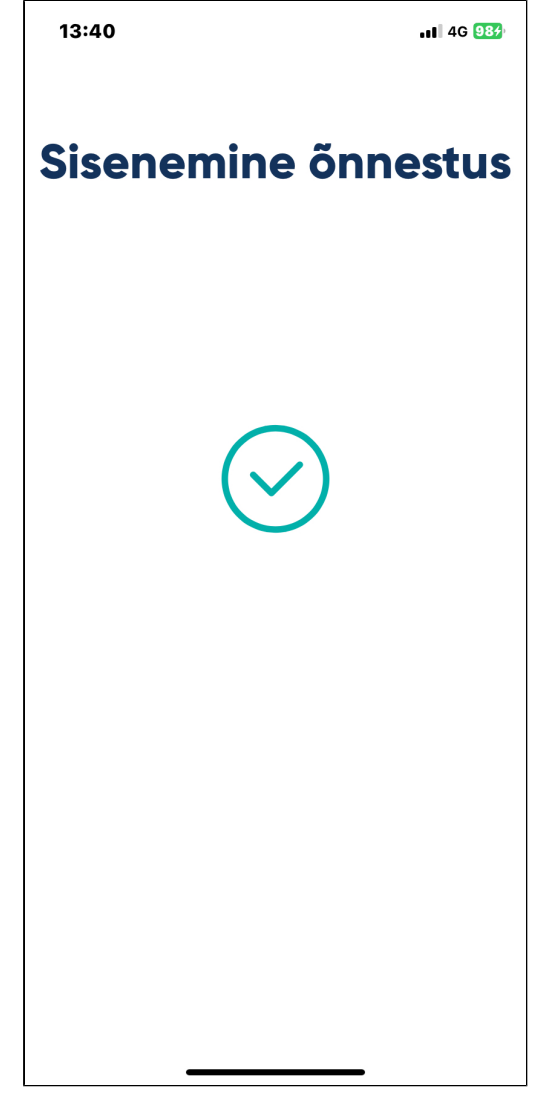

Lisainformatsiooni saamiseks külasta lehte Smart-ID KKK.

Täiendav abi

Täiendavat abi infosüsteemidesse sisenemise kohta küsi arvutiabilt.